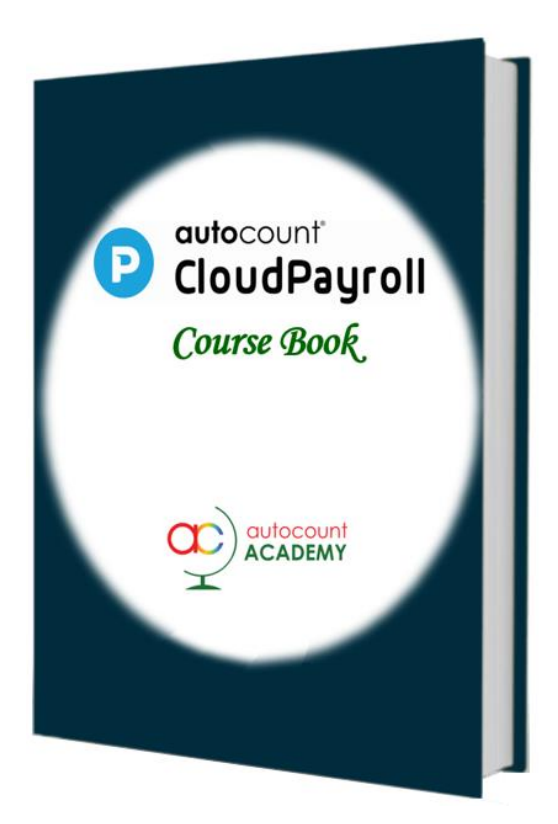

# Chapter 5

# **Employee Maintenance**

### Learn how to:

- create new employee
- maintain new employee previous payroll summary
- import existing employees using Excel template
- import existing employees YTD payroll record using Excel template
- view relevant reports
- record the official receipt from LHDN

## Auto Count Sdn Bhd (751600-A)

B2-3A-01, Level 3A, Block B2, Meritus @ Oasis Corporate Park, No.2, Jalan PJU 1A/2, Ara Damansara, 47301 Petaling Jaya, Selangor Darul Ehsan. Tel: 603-3000 3000 Fax: 603-7621 0911 <u>www.autocountSoft.com</u>

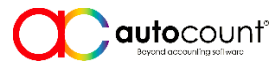

© All rights reserved

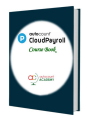

# **Chapter 5 Employee Maintenance**

- This company starts using AutoCount Cloud Payroll for payroll of April, yyyy onwards.
- The company has 5 existing employees who have joined several years ago. The first 3 months payroll were handled by HR Manager using a spreadsheet program.
- One new employee was recruited to commence on 1st April, yyyy. He has worked more than a year and has resigned from another company at the end of March, yyyy. .

# Task 5.1 Create Employee

Payroll > Employee > Employee Maintenance (Add New)

| Employee Code      | NEW            | Auto-running number |
|--------------------|----------------|---------------------|
| Employee Full Name | Sweet JingJing |                     |
| □I <i>s Active</i> | $\checkmark$   |                     |

Personal Profile

| IC             | 990909-09-0909 |                               |
|----------------|----------------|-------------------------------|
| Gender         | Male           |                               |
| Date of Birth  | 09/09/1999     |                               |
| Age            | 24             | Auto-calculated by the system |
| Marital Status | Single         |                               |

Spouse Information - Ignore Employment Detail

| Job Title                | Sales Executive           |
|--------------------------|---------------------------|
| Department               | SSM                       |
| Wages Type               | Monthly                   |
| Basic Rate               | 3000.00                   |
| Pay Frequency            | Monthly                   |
| Payment By               | Bank Transfer             |
| <mark>Bank Payout</mark> | Malayan<br>Banking Berhad |
| Employee Group           | STANDARD                  |
| Join Date                | 01/04/уууу                |

### (Previous Employment Entry)

| Description                              | Jan yyyy | Feb yyyy | Mar yyyy |
|------------------------------------------|----------|----------|----------|
| Category 1. Earning (Count: 1)           |          |          |          |
| Total Remuneration (Normal & Additional) | 0.00     | 0.00     | 8000     |
| Category 2. Deduction (Count: 4)         |          |          |          |
| PCB Contributed                          | 0.00     | 0.00     | 500      |
| Employee EPF                             | 0.00     | 0.00     | 880      |
| Zakat                                    | 0.00     | 0.00     | 0.00     |
| Employee Self Paid Zakat                 | 0.00     | 0.00     | 0.00     |

#### Statutory Requirement

| EPF Table               | 11% & 13%       |
|-------------------------|-----------------|
| EPF Number              | 90909090        |
| SOCSO Category          | Category 1      |
| SOCSO Number            | 990909090909    |
| SOCSO Employment Status | (blank <u>)</u> |
| Contribute EIS          | $\checkmark$    |
| Tax Status              | Resident        |
| Tax Number              | SG99009900      |
| Contribute HRDF         | $\checkmark$    |

#### Bank Account (Add New Bank)

| Bank                   | Account Number | Beneficiary Name | State | Salary Percent | Is Main Account |
|------------------------|----------------|------------------|-------|----------------|-----------------|
| Malayan Banking Berhad | 900900900900   |                  |       | 100            | $\checkmark$    |

## Task 5.2 Import Employees

Tools > Options > Excel Import Options > Excel Import > Select File > Upload > Import All

1 Import 5 existing employees details using the following Excel template file

### C5 - Employee\_EmployeeBank.xlsx

Note1: PCB for employees at 'Manager' position (or higher) shall be borne by the company. Note2: Observe the setting of Deductible Child Relief for employee E001/1905

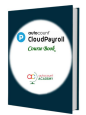

|     | A               | В            | С                    | D        | E               | F                       | G    | Н     |                 | J   | K    | L   | М     | N          |
|-----|-----------------|--------------|----------------------|----------|-----------------|-------------------------|------|-------|-----------------|-----|------|-----|-------|------------|
| 1 N | Max 20 Char - I | Max 60 Char  | Max 50 Char          | Male/Fer | Single/Married, | Please fill either IC/F | Plea | Max 2 | 1/0 (1 = Is Act | Мах | Max  | Max | Max 2 | dd/MM/yyyy |
| 2 0 | Code            | Name         | Job Title            | Gender   | Marital Status  | IC Number               | Pass | Immig | Is Disable      | Add | Phon | Mob | Email | Join Date  |
| 3 E | 001/1905        | Tom Kurus    | SSM Manager          | Male     | Married         | 770707-07-0707          |      |       | 0               |     |      |     |       | 01/05/2019 |
| 4 E | 002/1910        | Cindy Louder | Purchasing Executive | Female   | Single          | 88080-80-8088           |      |       | 0               |     |      |     |       | 01/10/2019 |
| 5 E | 003/2006        | Apapon Buleh | HRA Manager          | Male     | Married         | 730303-03-0303          |      |       | 0               |     |      |     |       | 01/06/2020 |
| 6 E | 004/2107        | Aiyen Man    | OP Executive         | Male     | Single          | 950505-05-0505          |      |       | 0               |     |      |     |       | 01/07/2021 |
| 7 E | 005/2110        | Woo Verin    | Marketing Executive  | Male     | Single          | 910101-01-0101          |      |       | 0               |     |      |     |       | 01/10/2021 |
| 8   |                 |              |                      |          |                 |                         |      |       |                 |     |      |     |       |            |

# Task 5.3 Import YTD Payroll Records

Options > Excel Import Options > Excel Import > Select File > Upload > Import All

A Import payroll records (Jan ~ Mar, yyyy) of 5 existing employees using the following Excel template file:

## C5 - YTD PRTrans.xlsx

Note: All these 5 employees have received their monthly payroll from January to March, generated using another program. YTD figures are imported so that PCB can be correctly calculated, and a complete EA can be generated later.

| A            | В                                                                                                    | С                                                                                                    | D                                                                                                    | E                                                                                                    | F                                                                                                    | G                                                                                                    | Н                                                                                                    |                                                                                                    | J                                                                                                    | Κ                                                                                                    | L                                                                                                    | Μ                                                                                                    | N                                                                                                    | 0                                                                                                    | Р                                                                                                    | Q                                                                                                    | R                                                                                                    | S                                                                                                    | Т                                                                                                    |
|--------------|----------------------------------------------------------------------------------------------------|----------------------------------------------------------------------------------------------------|----------------------------------------------------------------------------------------------------|----------------------------------------------------------------------------------------------------|----------------------------------------------------------------------------------------------------|----------------------------------------------------------------------------------------------------|----------------------------------------------------------------------------------------------------|----------------------------------------------------------------------------------------------------|----------------------------------------------------------------------------------------------------|----------------------------------------------------------------------------------------------------|----------------------------------------------------------------------------------------------------|----------------------------------------------------------------------------------------------------|----------------------------------------------------------------------------------------------------|----------------------------------------------------------------------------------------------------|----------------------------------------------------------------------------------------------------|----------------------------------------------------------------------------------------------------|----------------------------------------------------------------------------------------------------|----------------------------------------------------------------------------------------------------|----------------------------------------------------------------------------------------------------|
| Max 20 Char  | YYYYMM                                                                                                    | Number                                                                                                    | Num                                                                                                    | Num                                                                                                    | Nu                                                                                                    | Nu                                                                                                    | Nι                                                                                                    | Nu                                                                                                    | Nu                                                                                                    | Nu                                                                                                    | Number                                                                                                    | Number                                                                                                    | Number                                                                                                    | Number                                                                                                    | Numbe                                                                                                    | Numbe                                                                                                    | Nur                                                                                                    | Number                                                                                                    | Number                                                                                                    |
| Employee Cod | Period                                                                                                    | Salary                                                                                                    | Adva                                                                                                    | Dire                                                                                                    | Со                                                                                                    | Boi                                                                                                    | Cla                                                                                                    | Pai                                                                                                    | Un                                                                                                    | Loa                                                                                                    | Employee E                                                                                                    | Employer E                                                                                                    | Employee                                                                                                    | Employer                                                                                                    | Employ                                                                                                    | Employ                                                                                                    | CP3                                                                                                    | РСВ                                                                                                    | Zakat                                                                                                    |
| E001/1905    | 202301                                                                                                    | 6000                                                                                                    |                                                                                                    |                                                                                                    |                                                                                                    |                                                                                                    |                                                                                                    |                                                                                                    |                                                                                                    |                                                                                                    | 660                                                                                                    | 900                                                                                                    | 19.75                                                                                                    | 69.05                                                                                                    | 7.9                                                                                                    | 7.9                                                                                                    |                                                                                                    | 143.35                                                                                                    |                                                                                                    |
| E002/1910    | 202301                                                                                                    | 3600                                                                                                    |                                                                                                    |                                                                                                    |                                                                                                    |                                                                                                    |                                                                                                    |                                                                                                    |                                                                                                    |                                                                                                    | 396                                                                                                    | 468                                                                                                    | 17.75                                                                                                    | 62.15                                                                                                    | 7.1                                                                                                    | 7.1                                                                                                    |                                                                                                    |                                                                                                    |                                                                                                    |
| E003/2006    | 202301                                                                                                    | 7000                                                                                                    |                                                                                                    |                                                                                                    |                                                                                                    |                                                                                                    |                                                                                                    |                                                                                                    |                                                                                                    |                                                                                                    | 770                                                                                                    | 1050                                                                                                    | 19.75                                                                                                    | 69.05                                                                                                    | 7.9                                                                                                    | 7.9                                                                                                    |                                                                                                    | 400.85                                                                                                    |                                                                                                    |
| E004/2107    | 202301                                                                                                    | 3200                                                                                                    |                                                                                                    |                                                                                                    |                                                                                                    |                                                                                                    |                                                                                                    |                                                                                                    |                                                                                                    |                                                                                                    | 352                                                                                                    | 416                                                                                                    | 15.75                                                                                                    | 55.15                                                                                                    | 6.3                                                                                                    | 6.3                                                                                                    |                                                                                                    |                                                                                                    |                                                                                                    |
| E005/2110    | 202301                                                                                                    | 3500                                                                                                    |                                                                                                    |                                                                                                    |                                                                                                    |                                                                                                    |                                                                                                    |                                                                                                    |                                                                                                    |                                                                                                    | 385                                                                                                    | 455                                                                                                    | 17.25                                                                                                    | 60.35                                                                                                    | 6.9                                                                                                    | 6.9                                                                                                    |                                                                                                    |                                                                                                    |                                                                                                    |
| E001/1905    | 202302                                                                                                    | 6000                                                                                                    |                                                                                                    |                                                                                                    |                                                                                                    |                                                                                                    |                                                                                                    |                                                                                                    |                                                                                                    |                                                                                                    | 660                                                                                                    | 900                                                                                                    | 19.75                                                                                                    | 69.05                                                                                                    | 7.9                                                                                                    | 7.9                                                                                                    |                                                                                                    | 143.35                                                                                                    |                                                                                                    |
| E002/1910    | 202302                                                                                                    | 3600                                                                                                    |                                                                                                    |                                                                                                    |                                                                                                    |                                                                                                    |                                                                                                    |                                                                                                    |                                                                                                    |                                                                                                    | 396                                                                                                    | 468                                                                                                    | 17.75                                                                                                    | 62.15                                                                                                    | 7.1                                                                                                    | 7.1                                                                                                    |                                                                                                    |                                                                                                    |                                                                                                    |
| E003/2006    | 202302                                                                                                    | 7000                                                                                                    |                                                                                                    |                                                                                                    |                                                                                                    |                                                                                                    |                                                                                                    |                                                                                                    |                                                                                                    |                                                                                                    | 770                                                                                                    | 1050                                                                                                    | 19.75                                                                                                    | 69.05                                                                                                    | 7.9                                                                                                    | 7.9                                                                                                    |                                                                                                    | 400.85                                                                                                    |                                                                                                    |
| E004/2107    | 202302                                                                                                    | 3200                                                                                                    |                                                                                                    |                                                                                                    |                                                                                                    |                                                                                                    |                                                                                                    |                                                                                                    |                                                                                                    |                                                                                                    | 352                                                                                                    | 416                                                                                                    | 15.75                                                                                                    | 55.15                                                                                                    | 6.3                                                                                                    | 6.3                                                                                                    |                                                                                                    |                                                                                                    |                                                                                                    |
| E005/2110    | 202302                                                                                                    | 3500                                                                                                    |                                                                                                    |                                                                                                    |                                                                                                    |                                                                                                    |                                                                                                    |                                                                                                    |                                                                                                    |                                                                                                    | 385                                                                                                    | 455                                                                                                    | 17.25                                                                                                    | 60.35                                                                                                    | 6.9                                                                                                    | 6.9                                                                                                    |                                                                                                    |                                                                                                    |                                                                                                    |
| E001/1905    | 202303                                                                                                    | 6000                                                                                                    |                                                                                                    |                                                                                                    |                                                                                                    |                                                                                                    |                                                                                                    |                                                                                                    |                                                                                                    |                                                                                                    | 660                                                                                                    | 900                                                                                                    | 19.75                                                                                                    | 69.05                                                                                                    | 7.9                                                                                                    | 7.9                                                                                                    |                                                                                                    | 143.35                                                                                                    |                                                                                                    |
| E002/1910    | 202303                                                                                                    | 3600                                                                                                    |                                                                                                    |                                                                                                    |                                                                                                    |                                                                                                    |                                                                                                    |                                                                                                    |                                                                                                    |                                                                                                    | 396                                                                                                    | 468                                                                                                    | 17.75                                                                                                    | 62.15                                                                                                    | 7.1                                                                                                    | 7.1                                                                                                    |                                                                                                    |                                                                                                    |                                                                                                    |
| E003/2006    | 202303                                                                                                    | 7000                                                                                                    |                                                                                                    |                                                                                                    |                                                                                                    |                                                                                                    |                                                                                                    |                                                                                                    |                                                                                                    |                                                                                                    | 770                                                                                                    | 1050                                                                                                    | 19.75                                                                                                    | 69.05                                                                                                    | 7.9                                                                                                    | 7.9                                                                                                    |                                                                                                    | 400.85                                                                                                    |                                                                                                    |
| E004/2107    | 202303                                                                                                    | 3200                                                                                                    |                                                                                                    |                                                                                                    |                                                                                                    |                                                                                                    |                                                                                                    |                                                                                                    |                                                                                                    |                                                                                                    | 352                                                                                                    | 416                                                                                                    | 15.75                                                                                                    | 55.15                                                                                                    | 6.3                                                                                                    | 6.3                                                                                                    |                                                                                                    |                                                                                                    |                                                                                                    |
| E005/2110    | 202303                                                                                                    | 3500                                                                                                    |                                                                                                    |                                                                                                    |                                                                                                    |                                                                                                    |                                                                                                    |                                                                                                    |                                                                                                    |                                                                                                    | 385                                                                                                    | 455                                                                                                    | 17.25                                                                                                    | 60.35                                                                                                    | 6.9                                                                                                    | 6.9                                                                                                    |                                                                                                    |                                                                                                    |                                                                                                    |
|              |                                                                                                    |                                                                                                    |                                                                                                    |                                                                                                    |                                                                                                    |                                                                                                    |                                                                                                    |                                                                                                    |                                                                                                    |                                                                                                    |                                                                                                    |                                                                                                    |                                                                                                    |                                                                                                    |                                                                                                    |                                                                                                    |                                                                                                    |                                                                                                    |                                                                                                    |
|              | A<br>Max 20 Char<br>Employee Coo<br>E001/1905<br>E002/1910<br>E003/2006<br>E004/2107<br>E005/2110<br>E002/1910<br>E003/2006<br>E004/2107<br>E005/2110<br>E003/2006<br>E004/2107<br>E005/2110 | A  B    Max 20 Char  YYYYMM    Employee Coc  Period    E001/1905  202301    E002/1910  202301    E003/2006  202301    E004/2107  202301    E005/2110  202302    E002/1910  202302    E002/1910  202302    E002/1910  202302    E003/2006  202302    E004/2107  202302    E005/2110  202302    E001/1905  202302    E005/2110  202302    E001/1905  202303    E002/1910  202303    E002/1910  202303    E003/2006  202303    E003/2006  202303    E003/2006  202303    E004/2107  202303    E005/2110  202303    E005/2110  202303 | A  B  C    Max 20 Char  YYYYMM  Number    Employee Coc  Period  Salary    E001/1905  202301  6000    E002/1910  202301  3600    E003/2006  202301  3200    E004/2107  202301  3500    E005/2110  202302  6000    E002/1910  202302  3600    E001/1905  202302  3600    E002/1910  202302  3200    E003/2006  202302  3500    E004/2107  202302  3500    E005/2110  202303  6000    E005/2110  202303  3600    E002/1910  202303  300    E001/1905  202303  300    E001/1905  202303  300    E001/1905  202303  300    E002/1910  202303  300    E003/2006  202303  300    E004/2107  202303  3200    E005/2110 <td>A  B  C  D    Max 20 Char  YYYYMM  Number  Num    Employee Cod  Period  Salary  Adva    E001/1905  202301  6000  E002    E003/2006  202301  3600  E002    E004/2107  202301  3200  E005/2110  202302  6000  E002/1910  202302  3600  E002/1910  202302  3600  E002/1910  202302  3600  E003/2006  202302  3600  E003/2006  202302  3500  E005/2110  202302  3500  E005/2110  202303  3600  E002/1910  202303  3600  E002/1910  202303  3600  E003/2006  202303  3600  E003/2006  202303  3600  E003/2006  202303  3200  E003/2006  202303  3200  E003/2006  202303  3200  E003/2017  202303  3200  E003/2017  202303  3200  E003/2010  202303  3200  E003/2017  202303  3200  E003</td> <td>A  B  C  D  E    Max 20 Char  YYYYMM  Number  Num  Num    Employee Coc  Period  Salary  Adva  Dire    E001/1905  202301  6000  Image: Coc  Period  Salary  Adva  Dire    E002/1910  202301  3600  Image: Coc  Period  Salary  Adva  Dire    E002/1910  202301  3600  Image: Coc  Period  Salary  Adva  Dire    E003/2006  202301  3600  Image: Coc  Period  Salary  Adva  Dire    E005/2110  202301  3500  Image: Coc  Period  Salary  Adva  Period    E001/1905  202302  3600  Image: Coc  Image: Coc  Period  Period  Period  Period  Period  Period  Period  Period  Period  Period  Period  Period  Period  Period  Period  Period  Period  Period  Period&lt;</td> <td>A  B  C  D  E  F    Max 20 Char  YYYYMM  Number  Num  Num  Num    Employee Cod  Period  Salary  Adva  Dire  Co    E001/1905  202301  6000 </td> <td>A  B  C  D  E  F  G    Max 20 Char  YYYYMM  Number  Num  Nu  Nu  Nu  Nu    Employee Coc  Period  Salary  Adva  Dire  Co  Bo    E001/1905  202301  6000 </td> <td>A  B  C  D  E  F  G  H    Max 20 Char  YYYYMM  Number  Num  Nu  Nu</td> <td>A  B  C  D  E  F  G  H  I    Max 20 Char  YYYYMM  Number  Num  Nu  Nu</td> <td>A  B  C  D  E  F  G  H  I  J    Max 20 Char  YYYYMM  Number  Num  Nu  Nu</td> <td>A  B  C  D  E  F  G  H  I  J  K    Max 20 Char  YYYYMM  Number  Num  Nu  Nu  &lt;</td> <td>A  B  C  D  E  F  G  H  I  J  K  L    Max 20 Char  YYYYMM  Number  Num  Nu  Nu  <t< td=""><td>A  B  C  D  E  F  G  H  I  J  K  L  Mi    Max 20 Char  YYYYMM  Number  Num  Nu  Nu  Nu  Nu  Nu  Nu  Nu  Nu  Number  Number  Number    Employee Co  Period  Salary  Adva  Dire  Co  Bo  Cl Pai  Un  Loa  Employee E  Employee E    E001/1905  202301  3600  -  -  I  I  I  I  I  I  I  I  I  I  I  I  I  I  I  I  I  I  I  I  I  I  I  I  I  I  I  I  I  I  I  I  I  I  I  I  I  I  I  I  I  I  I  I  I  I  I  I  I  I  I  I  I</td><td>A  B  C  D  E  F  G  H  I  J  K  L  M  Number  Number    Max 20 Char  YYYYMM  Number  Number  Number  Number  Number  Number  Number  Number  Number  Number  Number  Number  Number  Number  Salary  Adva  Dire  Co  Bo  Cl Pai  Un  Loz  Employee E  Employee E  Employee S  Employee 1  Salary  Adva  Dire  Co  Bo  Cl Pai  Un  Loz  Employee E  Employee 1  Employee 1  Employee 1  Salary  Adva  Dire  Co  Bo  Cl Pai  Un  Loz  Employee 2  Employee 1  Employee 1  Salary  Adva  Dire  Co  Bo  Cl Pai  Un  Loz  Employee 1  Salary  Adva  Dire  Co  Bo  Salary  Adva  Dire  Co  Salary  Salary  Salary  Salary</td><td>A  B  C  D  E  F  G  H  J  K  L  M  N  Number  Number</td><td>A  B  C  D  E  F  G  H  J  K  L  M  Number  Number</td><td>A  B  C  D  E  F  G  H  J  K  L  N  N  N  N  N  N  N  N  N  N  N  N  N  N  N  N  N  N  N  N  N  N  N  N  N  N  N  N  N  N  N  N  N  N  N  N  N  N  N  N  N  N  N  N  N  N  N  N  N  N  N  N  N  N  N  N  N  N  N  N  N  N  N  N  N  N  N  N  N  N  N  N  N  N  N  N  N  N  N  N  N  N  N  N  N  N  N  N  N  N  N  N  N  N  N  N</td><td>A  B  CC  D  E  F  G  H  J  K  L  M  N  No  Number  Number  Num</td><td>A  B  C  D  E  F  G  F  G  F  G  R  S    Max 20 Char  YYYYMM  Number  Num  Num  Num  Num  Number  Number</td></t<></td> | A  B  C  D    Max 20 Char  YYYYMM  Number  Num    Employee Cod  Period  Salary  Adva    E001/1905  202301  6000  E002    E003/2006  202301  3600  E002    E004/2107  202301  3200  E005/2110  202302  6000  E002/1910  202302  3600  E002/1910  202302  3600  E002/1910  202302  3600  E003/2006  202302  3600  E003/2006  202302  3500  E005/2110  202302  3500  E005/2110  202303  3600  E002/1910  202303  3600  E002/1910  202303  3600  E003/2006  202303  3600  E003/2006  202303  3600  E003/2006  202303  3200  E003/2006  202303  3200  E003/2006  202303  3200  E003/2017  202303  3200  E003/2017  202303  3200  E003/2010  202303  3200  E003/2017  202303  3200  E003 | A  B  C  D  E    Max 20 Char  YYYYMM  Number  Num  Num    Employee Coc  Period  Salary  Adva  Dire    E001/1905  202301  6000  Image: Coc  Period  Salary  Adva  Dire    E002/1910  202301  3600  Image: Coc  Period  Salary  Adva  Dire    E002/1910  202301  3600  Image: Coc  Period  Salary  Adva  Dire    E003/2006  202301  3600  Image: Coc  Period  Salary  Adva  Dire    E005/2110  202301  3500  Image: Coc  Period  Salary  Adva  Period    E001/1905  202302  3600  Image: Coc  Image: Coc  Period  Period  Period  Period  Period  Period  Period  Period  Period  Period  Period  Period  Period  Period  Period  Period  Period  Period  Period< | A  B  C  D  E  F    Max 20 Char  YYYYMM  Number  Num  Num  Num    Employee Cod  Period  Salary  Adva  Dire  Co    E001/1905  202301  6000 | A  B  C  D  E  F  G    Max 20 Char  YYYYMM  Number  Num  Nu  Nu  Nu  Nu    Employee Coc  Period  Salary  Adva  Dire  Co  Bo    E001/1905  202301  6000 | A  B  C  D  E  F  G  H    Max 20 Char  YYYYMM  Number  Num  Nu  Nu | A  B  C  D  E  F  G  H  I    Max 20 Char  YYYYMM  Number  Num  Nu  Nu | A  B  C  D  E  F  G  H  I  J    Max 20 Char  YYYYMM  Number  Num  Nu  Nu | A  B  C  D  E  F  G  H  I  J  K    Max 20 Char  YYYYMM  Number  Num  Nu  Nu  < | A  B  C  D  E  F  G  H  I  J  K  L    Max 20 Char  YYYYMM  Number  Num  Nu  Nu <t< td=""><td>A  B  C  D  E  F  G  H  I  J  K  L  Mi    Max 20 Char  YYYYMM  Number  Num  Nu  Nu  Nu  Nu  Nu  Nu  Nu  Nu  Number  Number  Number    Employee Co  Period  Salary  Adva  Dire  Co  Bo  Cl Pai  Un  Loa  Employee E  Employee E    E001/1905  202301  3600  -  -  I  I  I  I  I  I  I  I  I  I  I  I  I  I  I  I  I  I  I  I  I  I  I  I  I  I  I  I  I  I  I  I  I  I  I  I  I  I  I  I  I  I  I  I  I  I  I  I  I  I  I  I  I</td><td>A  B  C  D  E  F  G  H  I  J  K  L  M  Number  Number    Max 20 Char  YYYYMM  Number  Number  Number  Number  Number  Number  Number  Number  Number  Number  Number  Number  Number  Number  Salary  Adva  Dire  Co  Bo  Cl Pai  Un  Loz  Employee E  Employee E  Employee S  Employee 1  Salary  Adva  Dire  Co  Bo  Cl Pai  Un  Loz  Employee E  Employee 1  Employee 1  Employee 1  Salary  Adva  Dire  Co  Bo  Cl Pai  Un  Loz  Employee 2  Employee 1  Employee 1  Salary  Adva  Dire  Co  Bo  Cl Pai  Un  Loz  Employee 1  Salary  Adva  Dire  Co  Bo  Salary  Adva  Dire  Co  Salary  Salary  Salary  Salary</td><td>A  B  C  D  E  F  G  H  J  K  L  M  N  Number  Number</td><td>A  B  C  D  E  F  G  H  J  K  L  M  Number  Number</td><td>A  B  C  D  E  F  G  H  J  K  L  N  N  N  N  N  N  N  N  N  N  N  N  N  N  N  N  N  N  N  N  N  N  N  N  N  N  N  N  N  N  N  N  N  N  N  N  N  N  N  N  N  N  N  N  N  N  N  N  N  N  N  N  N  N  N  N  N  N  N  N  N  N  N  N  N  N  N  N  N  N  N  N  N  N  N  N  N  N  N  N  N  N  N  N  N  N  N  N  N  N  N  N  N  N  N  N</td><td>A  B  CC  D  E  F  G  H  J  K  L  M  N  No  Number  Number  Num</td><td>A  B  C  D  E  F  G  F  G  F  G  R  S    Max 20 Char  YYYYMM  Number  Num  Num  Num  Num  Number  Number</td></t<> | A  B  C  D  E  F  G  H  I  J  K  L  Mi    Max 20 Char  YYYYMM  Number  Num  Nu  Nu  Nu  Nu  Nu  Nu  Nu  Nu  Number  Number  Number    Employee Co  Period  Salary  Adva  Dire  Co  Bo  Cl Pai  Un  Loa  Employee E  Employee E    E001/1905  202301  3600  -  -  I  I  I  I  I  I  I  I  I  I  I  I  I  I  I  I  I  I  I  I  I  I  I  I  I  I  I  I  I  I  I  I  I  I  I  I  I  I  I  I  I  I  I  I  I  I  I  I  I  I  I  I  I | A  B  C  D  E  F  G  H  I  J  K  L  M  Number  Number    Max 20 Char  YYYYMM  Number  Number  Number  Number  Number  Number  Number  Number  Number  Number  Number  Number  Number  Number  Salary  Adva  Dire  Co  Bo  Cl Pai  Un  Loz  Employee E  Employee E  Employee S  Employee 1  Salary  Adva  Dire  Co  Bo  Cl Pai  Un  Loz  Employee E  Employee 1  Employee 1  Employee 1  Salary  Adva  Dire  Co  Bo  Cl Pai  Un  Loz  Employee 2  Employee 1  Employee 1  Salary  Adva  Dire  Co  Bo  Cl Pai  Un  Loz  Employee 1  Salary  Adva  Dire  Co  Bo  Salary  Adva  Dire  Co  Salary  Salary  Salary  Salary | A  B  C  D  E  F  G  H  J  K  L  M  N  Number  Number | A  B  C  D  E  F  G  H  J  K  L  M  Number  Number | A  B  C  D  E  F  G  H  J  K  L  N  N  N  N  N  N  N  N  N  N  N  N  N  N  N  N  N  N  N  N  N  N  N  N  N  N  N  N  N  N  N  N  N  N  N  N  N  N  N  N  N  N  N  N  N  N  N  N  N  N  N  N  N  N  N  N  N  N  N  N  N  N  N  N  N  N  N  N  N  N  N  N  N  N  N  N  N  N  N  N  N  N  N  N  N  N  N  N  N  N  N  N  N  N  N  N | A  B  CC  D  E  F  G  H  J  K  L  M  N  No  Number  Number  Num | A  B  C  D  E  F  G  F  G  F  G  R  S    Max 20 Char  YYYYMM  Number  Num  Num  Num  Num  Number  Number |

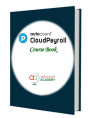

## Task 5.4

## **View Reports**

 $\checkmark$  View the following reports:

- Reports > Government Report > EPF Report > Monthly EPF Listing
- Reports > Government Report > SOCSO Report > Monthly SOCSO Listing
- Reports > Government Report > Income Tax Report > Monthly PCB Listing
- Reports > Employee Report > Employee Detail Report; Employee Summary Report

## Task 5.5 Record CP Receipt

Payroll > Payroll Management > CP Receipt

| Month    | РСВ          |            |        |  |  |  |  |  |  |  |  |
|----------|--------------|------------|--------|--|--|--|--|--|--|--|--|
| MOTIUT   | Receipt Date | Receipt No | Amount |  |  |  |  |  |  |  |  |
| January  | 03/02/уууу   | 12225      | 544.20 |  |  |  |  |  |  |  |  |
| February | 03/03/уууу   | 23336      | 544.20 |  |  |  |  |  |  |  |  |
| March    | 07/04/уууу   | 34447      | 544.20 |  |  |  |  |  |  |  |  |
| April    |              |            |        |  |  |  |  |  |  |  |  |

• Reports > Government Report > Income Tax Report > PCB2(II)

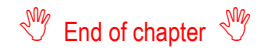